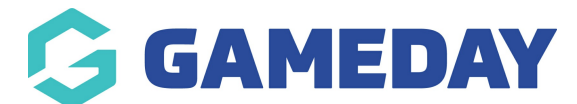

## How do I scan event tickets and track attendance through the GameDay App?

Last Modified on 19/04/2024 10:56 am AEST

When entrants register for a ticketed event, they are given a ticket with a QR code that the event's organisers can

As an administrator, you can scan an entrant's QR Code and track their attendance record by following the steps below:

## Scanning Entrant QR Codes through GameDay App

1. Log into the GameDay  $\mbox{App}$  using the same credentials you use to  $\mbox{log}$  into the GameDay database

|                      | G                                    |                     |
|----------------------|--------------------------------------|---------------------|
| G/<br>Lo             | gin to GameDay A                     | App                 |
| Email Address *      |                                      |                     |
| email@addre          | ss.com                               |                     |
| Please enter a valio | l email address                      |                     |
| Password *           |                                      | Forgot?             |
| Password             |                                      | 0                   |
| Please enter your p  | assword                              |                     |
|                      |                                      |                     |
| Don't have an exis   | ting GameDay accoun<br>account below | t? Please create an |
|                      | Create Account                       |                     |
|                      | Privacy Policy                       |                     |
| © Copyr              | ight GameDay. All Rights F           | Reserved.           |
|                      |                                      |                     |
| 111                  | $\cap$                               | 1                   |

2. Select the **EVENTS** icon at the bottom of the screen

| GAMEDAY                       |             |           |           |           |  |  |
|-------------------------------|-------------|-----------|-----------|-----------|--|--|
| Schedule   Apr                | 2024        |           |           | łi‡       |  |  |
| Mon<br>15                     | Wed Thu 18  | Fri<br>19 | Sat<br>20 | Sun<br>21 |  |  |
| Today<br>Today to 2 MAY NO MA | ATCHES      |           |           |           |  |  |
|                               | NO UPCOMING | MATCHES   |           |           |  |  |
|                               |             |           |           |           |  |  |
|                               |             |           |           |           |  |  |
|                               |             |           |           |           |  |  |
|                               |             |           |           |           |  |  |
|                               |             |           |           |           |  |  |
|                               |             |           |           |           |  |  |
|                               |             |           |           |           |  |  |
|                               |             |           |           |           |  |  |
| ₽<br>₽                        | ¥2          | 2☆{       | 8         |           |  |  |

3. Select the relevant Event in the **MANAGED EVENTS** tab

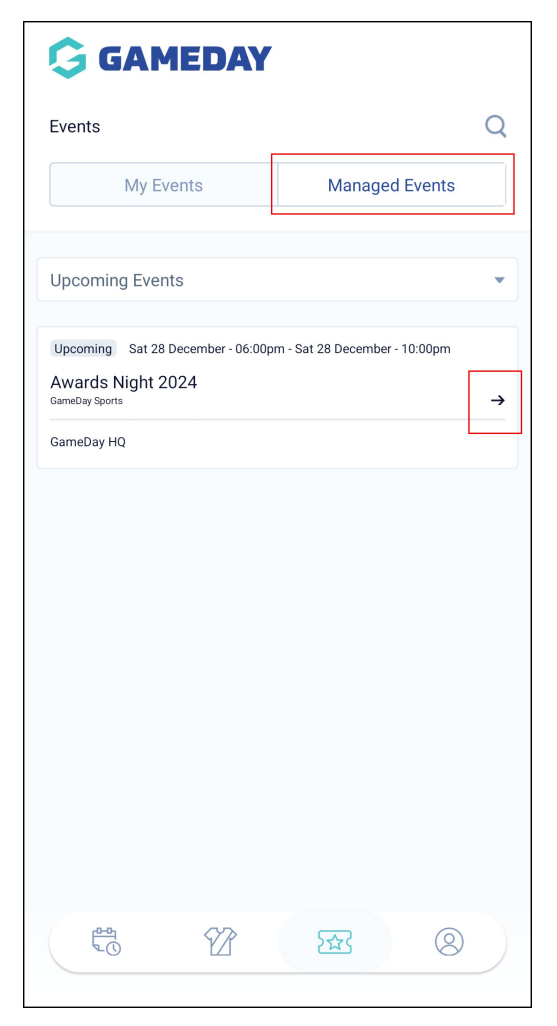

4. Click SCAN TICKETS

| 🤤 GAMEDAY                                                   | ← Back            |  |  |  |  |  |  |
|-------------------------------------------------------------|-------------------|--|--|--|--|--|--|
| Α                                                           |                   |  |  |  |  |  |  |
| Awards Night 2024                                           |                   |  |  |  |  |  |  |
| Scan Tickets                                                |                   |  |  |  |  |  |  |
| Participants                                                | Event Information |  |  |  |  |  |  |
| 5                                                           | / 4               |  |  |  |  |  |  |
| PARTICIPANT                                                 | ATTENDANCE        |  |  |  |  |  |  |
| Rory Stewart<br>Club Donation - \$50 - \$50                 |                   |  |  |  |  |  |  |
| Rory Stewart<br>Awards Night 2024 - Premium Seating - \$100 |                   |  |  |  |  |  |  |
| Damian Prine<br>Awards Night - Life Members Entry - \$0     |                   |  |  |  |  |  |  |
|                                                             |                   |  |  |  |  |  |  |

**Note**: When you click this button for the first time, you will be asked if you want to allow the app to have access to your camera. Select OK

5. The app will open your camera. **Scan the QR Code** of the entrant's ticket. If successful, you will see a success message

**Note**: If a QR code has already been scanned or is invalid, the app will display an error message

Entrants can find their QR Code on the confirmation email they received upon registration or by logging into the GameDay App and following the same process as above to reach the **My Events** section

## Tracking Attendance Data through GameDay database

Once an entrant's QR code has been scanned, their attendance will be confirmed and stored in the Event's details in your GameDay database. To find an event's Attendance Tracking information:

- 1. Log into your organisation's GameDay database
- 2. In the left-hand menu, select **Events > MANAGE EVENTS**

| Ģ                    | <b>JAMEDAY</b>       |   |  |  |  |
|----------------------|----------------------|---|--|--|--|
|                      | Dashboard            |   |  |  |  |
| с.                   | My Organisation      |   |  |  |  |
| \$                   | Finances             | • |  |  |  |
| 888                  | 898 Members          |   |  |  |  |
|                      | Membership Forms     |   |  |  |  |
|                      | Products & Questions |   |  |  |  |
| ¢.                   | ¶}- Promotions       |   |  |  |  |
| <b>₽</b> ∎<br>⊘      | erents €             |   |  |  |  |
| Dashboard            |                      |   |  |  |  |
| Ma                   | anage Events         |   |  |  |  |
| Teams NEW            |                      |   |  |  |  |
| Products & Questions |                      |   |  |  |  |
| Communications       |                      |   |  |  |  |
| Ċ                    | Reports              |   |  |  |  |

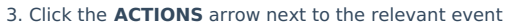

| rents 🛛              |                |                         |                                                           |                 |                |                                                                       |          |
|----------------------|----------------|-------------------------|-----------------------------------------------------------|-----------------|----------------|-----------------------------------------------------------------------|----------|
| Events               | Event Template | s Event Par             | ticipant ID Management Event Dis                          | play Template   | ECAL Wid       | gets                                                                  |          |
| Create New Even      | t Create I     | New Event from Tem      | plate                                                     | All Event Types | ▼ All Categori | ies 🔹 🖌 🖌 Active 👻 🔍 Type to search                                   | a        |
| Event Name 🌲         | Event Type     | Event Category          | Event Date(s) 🗢                                           | Venue           | # Products Ev  | ent Status Registrations                                              | Action(s |
| Athletics Carnival   | Event<br>Entry | Sport                   | 2 December 2034 (AEDT) - 2 December 2034 (AEDT)           | GameDay<br>HQ   | 3              | Live (1 Mar 2024 12:00 am<br>(AEDT) - 22 Mar 2040 12:00 am<br>(AEDT)) | Edit 🗸   |
| Awards Night<br>2024 | Ticketing      | Charity &<br>Fundraiser | 28 Dec 2024 06:00 pm (AEDT) - 28 Dec 2024 10:00 pm (AEDT) | GameDay<br>HQ   | 4              | Live (1 Feb 2024 12:00 am<br>(AEDT) - 18 Feb 2044 12:00 am<br>(AEDT)) | Edit 🗸   |
| Show 5 ×             |                |                         | 14 4                                                      | 1 >             | ×              |                                                                       |          |

## 4. Click **VIEW**

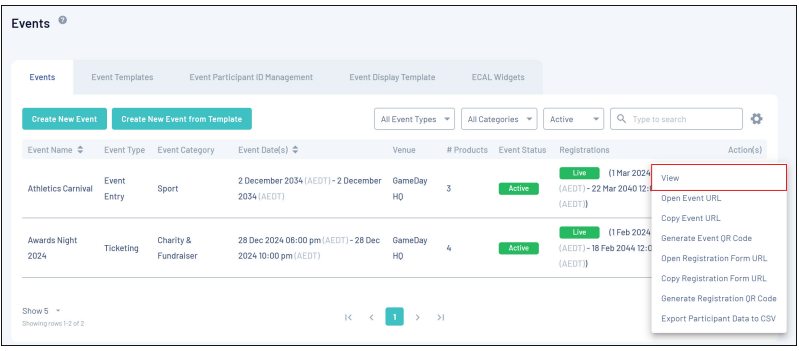

5. Click the **ATTENDANCE TRACKING** tab

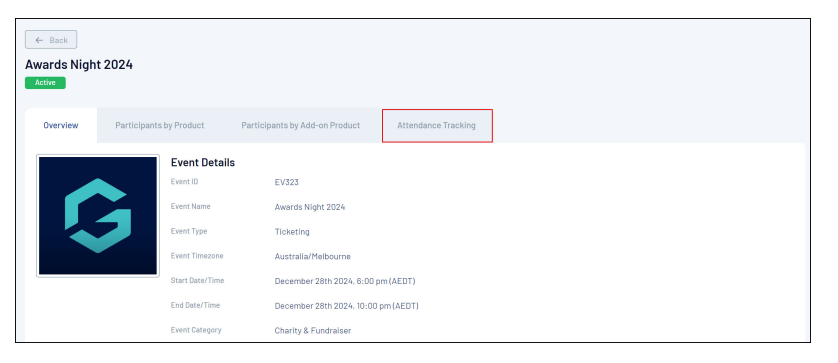

6. Here, you will see a log of all your event entrants and, based on whether or not you've scanned their QR Code, their Attendance Status. This allows you to see:

- Participant Name
- Their assigned **QR Code** details
- **QR Code Status**: Denotes whether or not their QR Code is assigned and valid
- Attendance Status: This denotes whether the entrant attended the event and had their QR Code scanned
- Scanned Date/Time
- Valid Date/Time
- Void/Date Time: If an entrant's order is cancelled or refunded, their QR Code will be marked as void

| ← Back |                                    |                                                                      |                |                    |                                     |                                       |                |  |
|--------|------------------------------------|----------------------------------------------------------------------|----------------|--------------------|-------------------------------------|---------------------------------------|----------------|--|
| A۱     | wards Night 2<br>Active            | 024                                                                  |                |                    |                                     |                                       |                |  |
|        |                                    |                                                                      |                |                    |                                     |                                       |                |  |
|        | Overview                           | Participants by Product Participants by Add-                         | on Product     | Attendance Trackin | 9                                   |                                       |                |  |
|        |                                    |                                                                      |                | All At             | ttendance Status 💌 🛛 Valid          | ▼ Q Type to sea                       | rch            |  |
|        | Participant Name                   | OR Code                                                              | OR Code Status | Attendance Status  | Scanned Date/Time 💠                 | Valid Date/Time                       | Void Date/Time |  |
|        | Rory Stewart                       | hRdwil8sVk9V+3/wwM/Uj+rg6VwNF9xRmoMejL21<br>fSD084v0ACN+SYVICwnClHZ2 | Valid          | Yes                | April 19th 2024, 10:43 am<br>(AEST) | February 27th 2024, 3:55<br>pm (AEDT) |                |  |
|        | Rory Stewart                       | TGslK40lq30L7/Bu0Pfuwa+K6egUeaY1Ges0kJ37<br>x6C4BnhyGfzfbZAHYnVNhsn2 | Valid          | No                 |                                     | February 27th 2024, 3:55<br>pm (AEDT) |                |  |
|        | Damian Prine                       | MrNhFJI6hAYrh6/3/mrecRvyiZcrAspPU/p7Z8D+g<br>9ljxZYtzb3F+83jkKkvIvNn | Valid          | Yes                | April 19th 2024, 10:44 am<br>(AEST) | February 27th 2024, 3:50<br>pm (AEDT) |                |  |
|        | Show 25 +<br>Showing rows 1-3 of 3 |                                                                      | K K            | 1 > >1             |                                     |                                       |                |  |

**Note:** Entrants will have a valid QR Code for each different Ticketing Product they purchase, so if your event offers more than one product, you may see the same entrant appearing multiple times on the Attendance Tracking list

**Related Articles**